## St. John Neumann Faith Formation Registration **How to Change the Day and/or Time of Your Registration**

If you are in need of changing the class day and/or time of your current registration, you will need to cancel your registration and re-register for the correct session. To do this, follow these directions:

- 1. Login to your Secure Access Account <u>https://secure.accessacs.com/</u>
- 2. Click on "Available Registrations" to see what classes are currently available.
- 3. Go back to the **Home** tab and scroll down to the "My Registrations" section.
- 4. You may need to click on the "My Guest Registrations" tab to view your current registrations.
- 5. Click on the red circle 🗢 next to the registration you need to change. This will cancel your registration and refund your previous payment.

| My Calendar       Thursday, April 15, 2017         Time<br>Sid Artis 1:100 AM       Event<br>MoX Aris 5 Unicesh (sic)       Location<br>Al/A Comment<br>Not Aris 1:100 AM         1000 AM to 1:130 AM       Utile Bock scripture Series       Not Aris 1:100 AM         1000 AM to 1:130 AM       Utile Bock scripture Series       Not Aris 1:100 AM         1000 AM to 1:130 AM       Utile Bock scripture Series       Not Aris 1:100 AM         1000 AM to 1:130 AM       Utile Bock scripture Series       Not Aris 1:100 AM         1000 AM to 1:130 AM       Not Series       Not Aris 1:100 AM         1000 AM to 1:130 AM       Not Series       Not Aris 1:100 AM         1000 AM to 1:130 AM       Not Series       Not Aris 1:100 AM         11:150 AM       Not Turday Peccentral       Church/SR/Fryer         12:00 AM to 1:120 AM       Not Turday Peccentral       Church/SR/Fryer         13:00 H to 1:11 12       13       14       15       16       17       18       19       20         16       17       18       19       20       11       12       23       24       5       6       7       8       100         16       17       18       19       20       10       11       12       23       24       5       6       <                                                                                                    | MV                                           |                                                           |                                                        |                                      | _                                                    |                                                                      |                                                             | -                                                      |                                  |      | ****                                          |                                                                       |                                                         | -       |        |         |           |           |        |          |             |     |
|----------------------------------------------------------------------------------------------------|----------------------------------------------|-----------------------------------------------------------|--------------------------------------------------------|--------------------------------------|------------------------------------------------------|----------------------------------------------------------------------|-------------------------------------------------------------|--------------------------------------------------------|----------------------------------|------|-----------------------------------------------|-----------------------------------------------------------------------|---------------------------------------------------------|---------|--------|---------|-----------|-----------|--------|----------|-------------|-----|
| Time       Event       Location         630 AM to 11:00 AM       NOVA bis bus bureach (koft)       Al/A S combined         10:00 AM to 11:00 AM       Contemplative Prayer & Lectio       Marian Chapel         10:00 AM to 11:00 AM       Utile Most carpture Sections       Conference room         10:00 AM to 11:00 AM       Utile Most carpture Sections       Conference room         10:00 AM to 11:00 AM       Utile Most carpture Sections       Conference room         10:00 AM to 11:00 AM       Utile Most carpture Sections       Conference room         10:00 AM to 11:00 AM       Utile Most carpture Sections       Conference room         10:00 AM to 11:00 AM       Hot of Narder Naso of the Lord       Church/SR/Foyeer         20:00 Hot 10:10 11:1       12:00 Hot 5:00 Hot Ambot 11:1       13:00 Hot 5:00 Hot Ambot 11:1       12:00 Hot 5:00 Hot Ambot 11:1         20:01 10:11 12:13:14 15:16 17:18:19:20       13:01 1:2       13:00 1:1       2:3:04 2:5:26 2:7       28:29:30:03 1:1       1:2:3:3         30:01 1:2:13:01       14:05:6       15:6:7       8:9:01       1:0:00 Mot Mot Mot Mot Mot Mot Mot Mot Mot Mot                                                                                                    |                                              | Cale                                                      | ndar                                                   |                                      |                                                      |                                                                      |                                                             |                                                        | Thurs                            | sday | , Apri                                        | il 13,                                                                | 201                                                     |         |        |         |           |           |        |          |             |     |
| Next 2>         Sum Amil 2017         Sum Mo       Tu       We       Th       Fr       Su       Mo       Tu       We       Th       Fr       Su         26       27       28       29       30       31       1       2       3       4       5       6         2       3       4       5       6       7       8       9       10       11       12       13         9       10       11       12       13       14       15       16       17       18       19       20         16       17       18       19       20       21       22       22       24       25       26       27       23         30       1       2       3       4       5       6       7       8       9       10         11       2       3       4       5       6       7       8       9       10         30       1       2       3       4       5       6       7       8       9       10         12       Show Gwing       task       Give Now       Give Now     <                                                                                                    | Time<br>8:30<br>10:0<br>10:3<br>7:30<br>9:00 | AM to<br>AM to<br>AM t<br>AM t<br>AM to<br>PM to<br>PM to | 11:00<br>0 11:0<br>0 11:3<br>0 5:00<br>9:00 F<br>11:59 | AM<br>0 AM<br>0 AM<br>PM<br>PM<br>PM | Eve<br>NOV<br>Cont<br>Little<br>Holy<br>Holy<br>Alta | nt<br>/A Jobs<br>templat<br>e Rock<br>/ Thurs<br>/ Thurs<br>r of Rej | Outrea<br>tive Pra<br>scriptur<br>day Der<br>day Ma<br>bose | ch (kof<br>yer & L<br>re Serie<br>corating<br>ss of th | ic)<br>ectio<br>s<br>g<br>e Lord |      | Loc<br>A2/<br>Mar<br>Cor<br>Chu<br>Chu<br>Aud | ation<br>A3 Cor<br>ian Ch<br>ferenc<br>irch/SR<br>irch/SR<br>litoriun | nbined<br>apel<br>e room<br>/Foyer<br>/Foyer<br>h/Kitch | n<br>en |        |         |           |           |        |          |             |     |
| April 2017       reary 2017       reary 2017         26       Mo       Tu       We       Th       Fr       So         26       27       28       29       30       31       1       30       1       2       3       4       5       6         2       3       4       5       6       7       8       9       10       11       12       13         9       10       11       12       13       14       15       16       17       18       19       20         16       17       18       19       20       21       22       22       28       29       30       31       1       2       3         30       1       2       3       4       5       6       7       8       9       10         11       2       3       4       5       6       7       8       9       10         12       24       25       26       27       28       9       30       31       1       2       3         30       1       2       3       6       6       7       8                                                                                                    | << F                                         | reviou                                                    | s                                                      |                                      |                                                      |                                                                      |                                                             | _                                                      |                                  |      |                                               |                                                                       | N                                                       | lext >> |        |         |           |           |        |          |             |     |
| 25       27       28       29       30       31       1       30       1       2       3       4       5       6         2       3       4       5       6       7       8       9       10       11       12       13         9       10       11       12       13       14       15       16       17       18       19       20       16       17       18       19       20       12       21       22       23       24       25       26       27       28       29       30       31       1       2       3         30       1       2       3       4       5       6       7       6       9       10       11       12       13         30       1       2       3       31       1       2       3       30       31       1       2       3         30       1       2       3       30       31       1       2       3       3       1       15       15       16       17       18       19       10       10       10       10       10       10       10       10                                                                                                    | Su                                           | м                                                         | a Tr                                                   | April 2                              | e Th                                                 | Fr                                                                   | Sa                                                          | Su                                                     | Мо                               | Tu   | We                                            | Th                                                                    | Fr                                                      | Sa      |        |         |           |           |        |          |             |     |
| 2       3       4       5       6       7       8       9       10       11       12       13         9       10       11       12       13       14       15       16       17       18       19       20         16       17       18       12       23       24       25       26       27       28       29       30       31       1       2       3         30       1       2       3       4       5       6       7       8       9       10         W Giving Summary       Image: Scheduled Gwing W/r Pledge History       Image: Scheduled Gwing W/r Pledge Histor                                                                                                    | 26                                           | 23                                                        | 28                                                     | 3 29                                 | 30                                                   | 31                                                                   | 1                                                           | 30                                                     | 1                                | 2    | 3                                             | 4                                                                     | 5                                                       | 6       |        |         |           |           |        |          |             |     |
| 9       10       11       12       13       14       15       16       17       18       19       20         16       17       18       19       20       12       22       23       24       25       26       27       23       24       25       26       27       23       24       25       26       27       23       24       25       26       27       23       30       1       2       2       24       28       29       30       31       1       2       3       30       1       2       3       4       5       6       7       8       9       10          Schwidged Giving        Give Now       Give Now       Give Now       Give Now         My Registrations        Give Now       Give Now       Give Now       Schwidge Giving       Schwidge Givinge Givinge       Schwidge Givinge                                                                                                    | 2                                            | 3                                                         | 4                                                      | 5                                    | 6                                                    | 7                                                                    | 8                                                           | 7                                                      | 8                                | 9    | 10                                            | 11                                                                    | 12                                                      | 13      |        |         |           |           |        |          |             |     |
| 16       17       18       19       20       21       22       21       22       24       25       26       27         23       24       25       26       27       28       29       30       31       1       2       3         30       1       2       3       4       5       6       7       8       9       10         My Giving Summary         Image Schedded Gwing Bandes Schedded Gwing Bandeschedded Gwing Bandeschedded Gwing Bandeschedde Gwing Bandeschedd                                                                                                    | 9                                            | 10                                                        | ) 13                                                   | 1 12                                 | 13                                                   | 14                                                                   | 15                                                          | 14                                                     | 15                               | 16   | 17                                            | 18                                                                    | 19                                                      | 20      |        |         |           |           |        |          |             |     |
| 23       24       25       26       27       28       29       30       31       1       2       3         30       1       2       3       4       5       6       7       8       9       10         My Giving Summary         3       Show Gwing       Image: Scheduled Gwing       Image: Give Now         Wy Registrations       Give Now       Image: Scheduled Gwing       Image: Scheduled Gwing         My Registrations       My Registrations       Show History       Image: Scheduled Gwing         My Registrations       Frequence       Scheduled Scheduled Gwing       Scheduled Gwing                                                                                                    | 16                                           | 12                                                        | 18                                                     | 8 19                                 | 20                                                   | 21                                                                   | 22                                                          | 21                                                     | 22                               | 23   | 24                                            | 25                                                                    | 26                                                      | 27      |        |         |           |           |        |          |             |     |
| My Giving Summary       If Show Giving       My Giving History       My Registrations       My Registrations       Show History                                                                                                    | 23                                           | - 24                                                      | · 23                                                   | 5 26                                 | . 21                                                 | 28                                                                   | 29                                                          | 28                                                     | 29                               | 30   | 31                                            | 1                                                                     | 2                                                       | 3       |        |         |           |           |        |          |             |     |
| My Giving Summary     Image: Show Giving       My Coving History     Give Now       My Registrations     Show History       My Registrations     Show History                                                                                                    |                                              |                                                           | _                                                      | . 5                                  |                                                      |                                                                      | 0                                                           |                                                        | 5                                | 0    | ,                                             | 0                                                                     |                                                         | 10      |        |         |           |           |        |          |             |     |
| Show Gving  Show Gving  Show History  Give Now  My Registrations  My Registrations  Frent Registrations  Frent Re | Му                                           | Givi                                                      | ng Si                                                  | ımma                                 | iry                                                  |                                                                      |                                                             |                                                        |                                  |      |                                               |                                                                       |                                                         | F       |        |         |           |           |        |          |             |     |
| My Registrations     Show History       My Registrations     Show History       My Registrations     Show History                                                                                                    | <b>H</b> 9                                   | how (                                                     | Sivina                                                 |                                      |                                                      |                                                                      |                                                             |                                                        |                                  |      |                                               |                                                                       |                                                         |         | 1      |         |           |           |        |          |             |     |
| Manage Scheduled Gving       My Registrations       My Registrations       Show History                                                                                                    | My G                                         | iving                                                     | listory                                                |                                      |                                                      |                                                                      |                                                             |                                                        |                                  |      | 1                                             | Giv                                                                   | e N                                                     | ow      |        |         |           |           |        |          |             |     |
| Implementations     Show History       My Registrations     My Registrations       Front     Registrations                                                                                                    | Mana<br>My P                                 | ge Sc                                                     | <u>nedule</u>                                          | d Givin                              | 1                                                    |                                                                      |                                                             |                                                        |                                  |      |                                               | GI                                                                    | C III                                                   |         |        |         |           |           |        |          |             |     |
| My Registrations       My Registrations     Show History       My Registrations     My Guest Registrations       Frent     Registrate       Start Date +     End Date       Total Cost     Amt Paid       Amt Due     Status                                                                                                    |                                              | cuqe                                                      | nacor y                                                |                                      |                                                      |                                                                      |                                                             |                                                        |                                  |      |                                               |                                                                       |                                                         |         |        |         |           |           |        |          |             |     |
| My Registrations         My Guest Registrations           Event         Registration                                                                                                    | Му                                           | Reg                                                       | strat                                                  | ions                                 |                                                      |                                                                      |                                                             |                                                        |                                  |      |                                               |                                                                       |                                                         |         |        |         |           |           |        | <u>5</u> | how History |     |
| My Registrations My Guest Registrations                                                                                                    |                                              | _                                                         | _                                                      |                                      | _                                                    |                                                                      |                                                             |                                                        | _                                |      |                                               |                                                                       |                                                         |         |        |         |           |           |        |          |             |     |
| Fvent Registrant Start Date A End Date Total Cost Amt Paid Amt Due Status                                                                                                    | My                                           | Reg                                                       | strat                                                  | ions                                 | My G                                                 | uest I                                                               | Regist                                                      | ratio                                                  | 15                               |      |                                               |                                                                       |                                                         |         |        |         |           |           |        |          |             | / - |
|                                                                                                    |                                              |                                                           |                                                        | Eve                                  | nt                                                   |                                                                      |                                                             | Reg                                                    | jistran                          | t    | Star                                          | t Date                                                                | •                                                       | En      | d Date | Total C | st Amt Pa | d Amt Due | Status |          |             |     |

6. Now you can re-register. Registration directions may be found on the Faith Formation page at **www.saintjn.org**